## <u>Utilisation du service de déclaration</u> <u>Fin de Contrat de Travail Unique</u>

#### ×

# Fiche Pratique – FCTU : Utilisation du service de déclaration Fin de Contrat de Travail Unique

×

#### ► <u>Contexte</u>

Pour rappel, le signalement fin de contrat de travail doit être réalisé dans les **5 jours** suivant la survenance de la fin de contrat. Les données spécifiques à la fin de contrat sont déclarées dans la DSN évènementielle : date et motif de rupture du contrat de travail, indemnités versées etc.

Un **historique de 12 mois** en DSN mensuelle est obligatoire pour pouvoir envoyer une DSN événementielle fin de contrat de travail.

Veillez à obtenir toutes les informations fiables à la saisie de la fin de contrat.

Tout envoi du signalement fin de contrat doit se faire avant l'envoi de la DSN MENSUELLE.

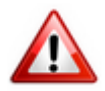

Dans cette version, vous avez la possibilité de déposer <u>uniquement les fins de contrat du mois de juillet.</u>

Une nouvelle version technique (3.02.012) sera mise à votre disposition au cours de la 2nde quinzaine du mois d'août. Elle ouvrira les dépôts correspondant aux fins de contrat du mois d'août et les mois suivants.

#### ► Saisie des informations de fin de contrat

1/ Saisir la fin de contrat du salarié concerné au niveau de sa fiche salarié

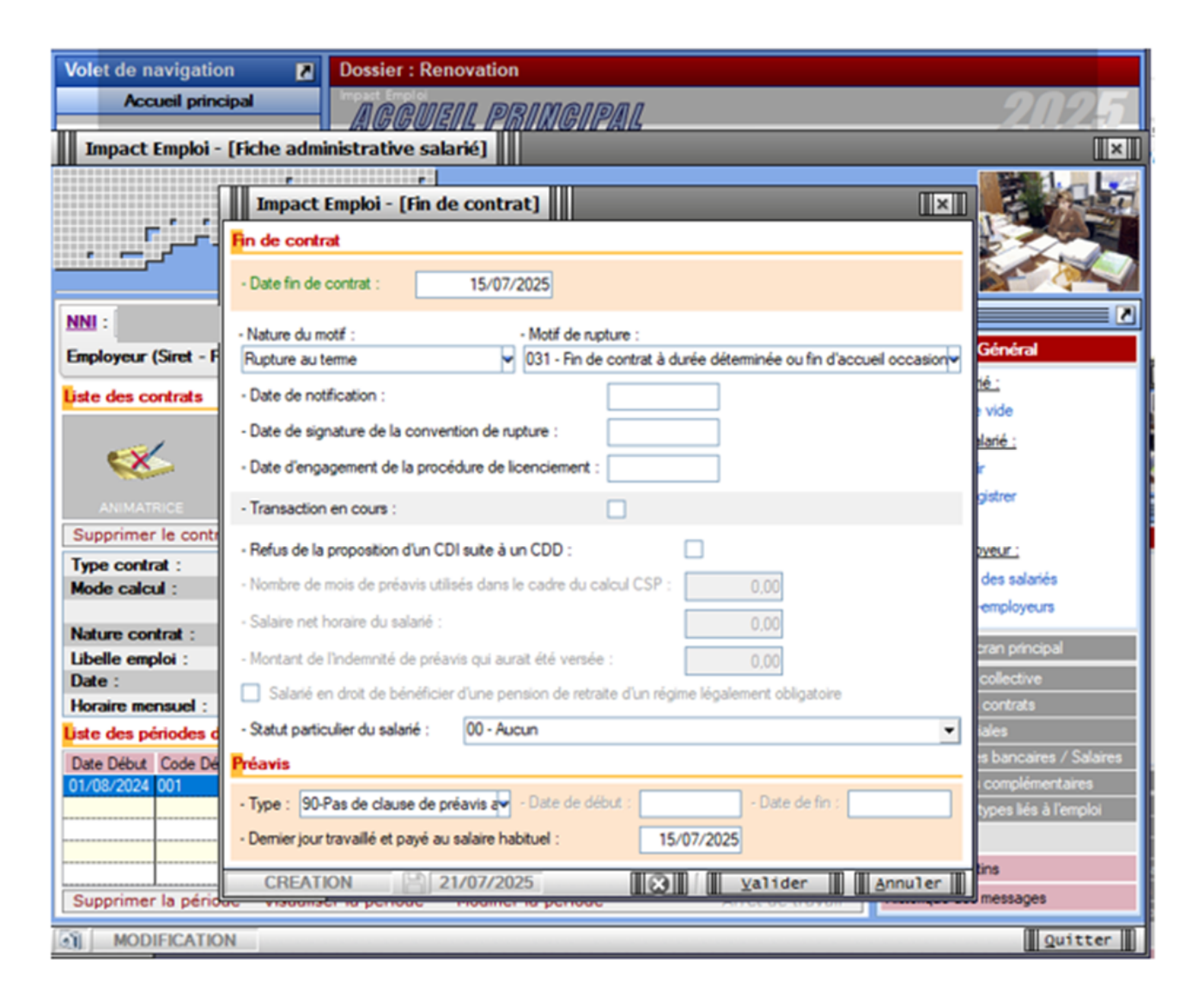

2/ Saisir le dernier bulletin de salaire du salarié

| BULLETIN D                                  | DE PAIE             |                                     | juillet 2025                                   |
|---------------------------------------------|---------------------|-------------------------------------|------------------------------------------------|
| MJC CENTRE                                  | SOCIAL              |                                     |                                                |
| Soins de beauté<br>test                     |                     | SIRET :                             | juillet 2025                                   |
| 14000 CAEN                                  |                     | CODE APE : 9602B                    | Période d'emploi : du 01/07/2025 au 15/07/2025 |
| M <sup>0</sup> second excisi                |                     | Taux horning                        |                                                |
| Fmoloi                                      | Personnel non cadre | Coefficient                         |                                                |
| Qualification                               | ANIMATRICE          | Indice de départ                    |                                                |
| Convention                                  |                     | Valeur du point                     | Madame CED ZFRR                                |
| % ancienneté                                |                     | Points d'ancienneté                 | 14000 CAEN                                     |
| Points compétence                           |                     | Complément minimum<br>conventionnel |                                                |
| Pesée                                       |                     |                                     |                                                |
| Date du paiement : 16<br>Mode de paiement : | 5/07/2025           |                                     |                                                |

| SALAIRE BRUT                                                  | Quantité ou<br>base | Montant       |              |                |
|---------------------------------------------------------------|---------------------|---------------|--------------|----------------|
| Salaire de base                                               | 151.67              | 2 000.00      |              |                |
| Retenues pour Sortie en cours de mois du 16-07-25 au 31-07-25 | 70.00               | -869.54       |              |                |
| TOTAL BRUT                                                    |                     | 1 130.46      |              |                |
|                                                               |                     |               |              |                |
| Cotisations et contributions sociales                         | Base                | Taux salarial | Part salarié | Part employeur |
| SANTE                                                         |                     |               |              |                |
| Sécurité Sociale - Maladie Maternité Invalidité Décès         | 1 130.46            |               |              | 79.13          |
| Complémentaire Santé                                          | 25.00               | 50.00         | 12.50        | 12.50          |
| LOOIDFUTO DU TONULU HALLADIFO DOOFFOOIONIELLEO                | 1 400 40            | 1             |              | 40.70          |

#### Génération du fichier signalement fin de contrat

1/ A partir de l'onglet « Actions mensuelles/trimestrielles », cliquez sur « Déclarations ».

Cochez ensuite « DSN évènementielle »,

Sélectionnez « Test ou Réelle » dans le menu déroulant du « Type DSN » :

| Gest                                                                | tion des    | déclarations    |  |  |  |  |  |
|---------------------------------------------------------------------|-------------|-----------------|--|--|--|--|--|
| Déclarations<br>Mensuelles<br>Trimestrielles                        | Dossier :   | BASE ECOLE      |  |  |  |  |  |
| <ul> <li>Semestrielles</li> <li>Annuelles</li> <li>DADSU</li> </ul> | Mois :      | Juillet 2025 🗸  |  |  |  |  |  |
| <ul> <li>DSN mensuelle</li> <li>DSN événementielle</li> </ul>       | Choix DSN : | Dépôt initial 🗸 |  |  |  |  |  |
| O DSN Signalement ADV                                               | type DSN :  | Réelle 🔽        |  |  |  |  |  |
| Valider Quitter                                                     |             |                 |  |  |  |  |  |

En validant, la **liste des salariés concernés par une saisie de fin de contrat disponible** apparait.

2/ **Sélectionner le salarié concerné** par le signalement fin de contrat à effectuer,

| Impact Emploi - [DSN]                                          |                                      |                         |
|----------------------------------------------------------------|--------------------------------------|-------------------------|
| نى بى بى بى بى<br>16 مى بى بى بى بى بى بى بى بى بى بى بى بى بى | nôt initial<br>Entielle Juillet 2025 | ON 🔍                    |
| Fin de contrat     Arrêt de travail                            | 🔘 Reprise de travail                 | Navigation              |
| Employeurs / Salariés                                          | Date début contrat  Date fin contrat | Génération :            |
|                                                                | 01/08/2024 15/07/2025                | Fichier DSN événement   |
|                                                                | 1                                    |                         |
|                                                                |                                      | 1                       |
|                                                                |                                      |                         |
|                                                                |                                      |                         |
|                                                                |                                      |                         |
|                                                                |                                      |                         |
|                                                                |                                      |                         |
|                                                                |                                      | Historique des messages |
| 2                                                              |                                      | Quitter                 |

3/ Générer le fichier en cliquant sur 'Fichier DSN évènement'

### Transmission de la DSN fin de contrat au niveau de la gestion des flux

1/ A partir de l'onglet « Actions mensuelles/trimestrielles », choisissez le menu « Gestion des flux » :

Cliquer sur 'Déclaration Sociale Nominative' puis sur 'Evènementielle'

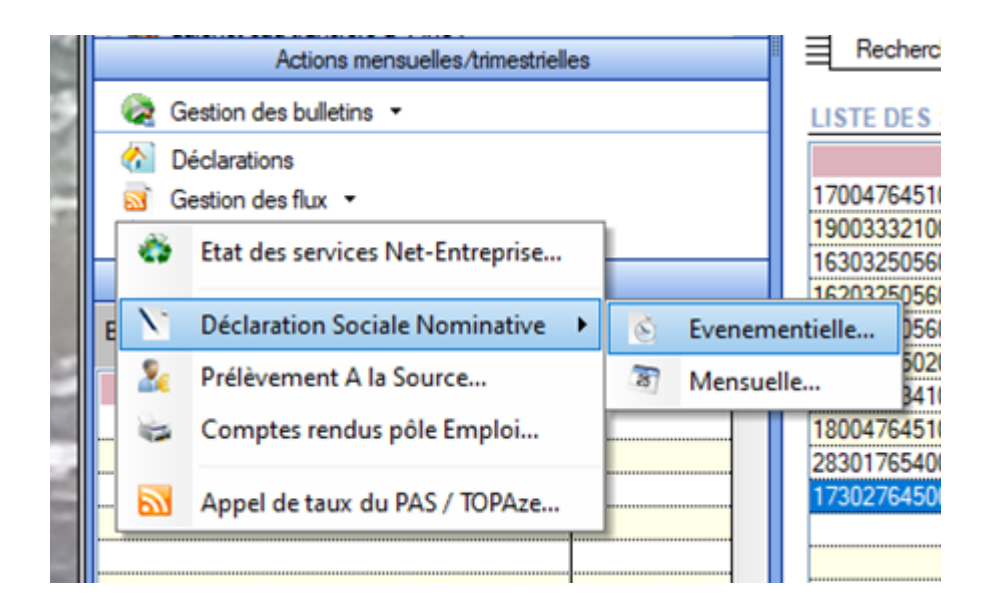

Sélectionner le mois et le type du dépôt

Sélectionner ensuite la nature 'fin de contrat'

Sélectionner **le salarié concerné** par la fin de contrat à déclarer Cliquer sur **'dépôt automatique'** 

| Impact Emploi - [Gestion                                                                               | des flux DSN évene                                    | ementielles]                                                |                                               | +_ = ×              |
|----------------------------------------------------------------------------------------------------|-------------------------------------------------------|-------------------------------------------------------------|-----------------------------------------------|---------------------|
| <br><br>Ges                                                                                            | ندرین<br>ترزیخ<br>tion des flu                        | x DSN éve                                                   | nementiell                                    | es                  |
| .: Navigation :.                                                                                       | Dépôts à effectuer                                    | Suivi dépôts auto                                           | Suivi manuel des dépô                         | ts Dépôts conformes |
| Dossiers<br>VALIDATION 3.00.90<br>Validation<br>Renovation                                             | MUC CENTRE S<br>MUC CENTRE S<br>ZFRR CEI<br>Réf. du c | Employeurs / Salarié<br>SOCIAL<br>D<br>ontrat : 731CAD8131E | <u>is / Contrats</u><br>90731CAD81108BE (du Q |                     |
| Type de dépôt<br>Choix DSN :<br>Mois : Juillet 2025<br>Type : Dépôt initial<br>Nature : Fin de contrat | X Supprimer                                           |                                                             | 👃 Dépôt manuel                                | Dépôt automatique   |
| Légende 💙 J<br>Prêt                                                                                    |                                                       |                                                             |                                               | Quitter             |

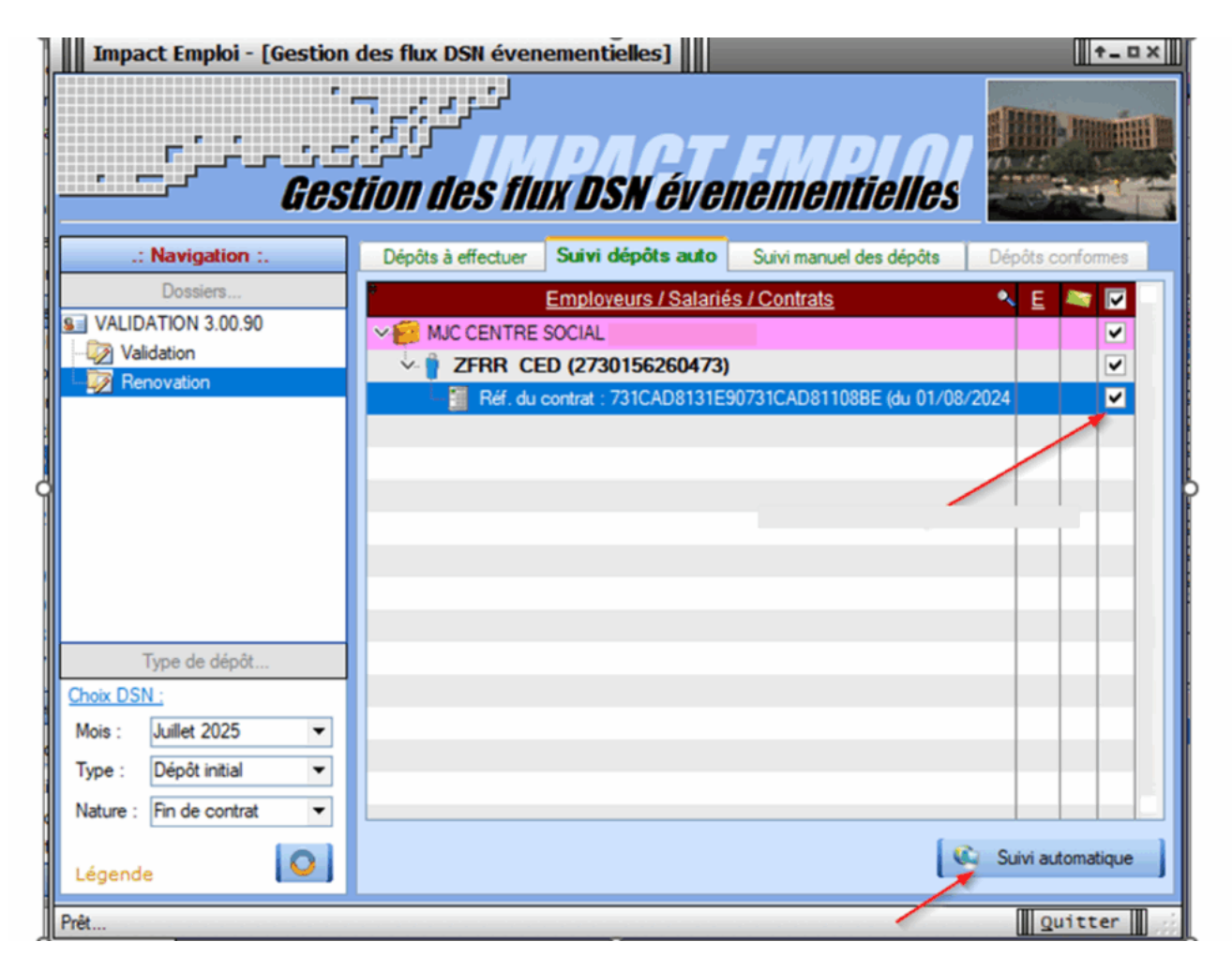

Une fois le suivi de dépôts effectué et conforme, la ligne disparaît.

| Impact Emploi - [Gestion                                                                                                    | des flux DSN évenementielles]                              | +_ = ×              |
|----------------------------------------------------------------------------------------------------|------------------------------------------------------------|---------------------|
| <i>Ges</i>                                                                                                    | ندرين<br>tion des flux DSN évenementielle                  | es                  |
| .: Navigation :.                                                                                                    | Dépôts à effectuer Suivi dépôts auto Suivi manuel des dépô | ts Dépôts conformes |
| Dossiers<br>VALIDATION 3.00.90<br>Validation<br>Renovation                                                                                                    | Employeurs / Salariés / Contrats                           |                     |
| Type de dépôt         Choix DSN :         Mois :       Juillet 2025       ▼         Type :       Dépôt initial       ▼         Nature :       Fin de contrat       ▼         Légende       Image: Colspan="2">Image: Colspan="2">Image: Colspan="2">Colspan="2">Colspan="2">Colspan="2">Colspan="2">Colspan="2">Colspan="2">Colspan="2">Colspan="2">Colspan="2">Colspan="2">Colspan="2">Colspan="2">Colspan="2">Colspan="2">Colspan="2">Colspan="2">Colspan="2"         Colspan="2">Colspan="2"         Légende |                                                            | Suivi automatique   |
| Prêt                                                                                                    |                                                            | Quitter             |

Vous pourrez ensuite retrouver votre Fin de contrat dans 'Comptes rendus pôle Emploi'

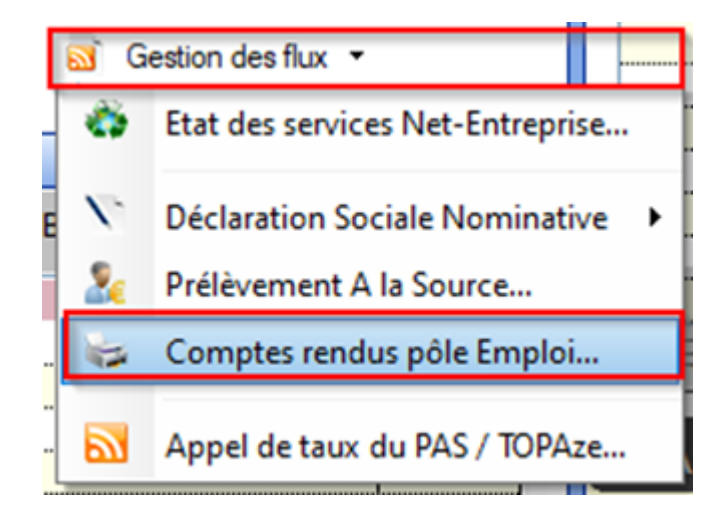

| Impact Emploi - [Gestion | des comptes rendus Pôle Emploi]                 |                      |
|--------------------------|-------------------------------------------------|----------------------|
| عند مرضور                | ندرين<br>Gestion des comptes rendus Pôle Emploi |                      |
| .: Navigation :.         | CRM - Pôle Emploi CRM - Anomalies AER           |                      |
| VALIDATION 3.00.90       | Employeurs / Salariés / Contrats                |                      |
| Mois de dépôt            |                                                 |                      |
| Mois : Juillet 2025 💌    |                                                 |                      |
|                          | 🛃 Intégration manuelle 🛛 🥸 Integration manuelle | égration automatique |
| Prêt                     |                                                 | Quitter              |

#### <u>Récupération de l'AER (Attestation Employeur</u> <u>Rematérialisée) disponible sous 48 heures</u>

1/ Lancer l'intégration automatique en cliquant sur 'intégration automatique'

2/ Récupérer ensuite l'AER dans l'onglet 'AER'

A noter que la délivrance de l'attestation n'est pas immédiate.

| CRM - Pôle Emploi CRM - Anomalies AER                                      |            |          |  |
|----------------------------------------------------------------------------|------------|----------|--|
| Employeurs / Salariés / Contrats                                           | E          | 2        |  |
| VE MJC CENTRE SOCIAL                                                       |            | •        |  |
|                                                                            |            | ✓        |  |
| Réf. du contrat : 731CAD8131E90731CAD81108BE (du 01/08/2024 au 15/07/2025) |            | ✓        |  |
|                                                                            |            |          |  |
|                                                                            |            |          |  |
|                                                                            |            |          |  |
|                                                                            |            |          |  |
|                                                                            |            |          |  |
|                                                                            |            |          |  |
|                                                                            |            |          |  |
|                                                                            |            |          |  |
|                                                                            |            |          |  |
|                                                                            |            |          |  |
|                                                                            |            |          |  |
|                                                                            |            |          |  |
|                                                                            |            |          |  |
| 🔔 Intégration manuelle 🚺 📢 Intégratio                                      | on aut     | omatique |  |
|                                                                            | <u>Q</u> u | itter    |  |

Comme pour les DSN mensuelles, le document et les comptes-rendus sont consultables à partir de votre tableau de bord net-entreprise.

#### Suivi du dépôt des DSN évènementielles

Lorsque vous irez générer la DSN mensuelle, vous **pourrez constater** l'indicateur visuel affichant l'état de la DSN de évènementielle.

**3** options sont possibles :

• Coche verte : si une DSN évènementielle est déposée

| Impact Emploi - [DSN] |                                   |       |              |                           |
|-----------------------|-----------------------------------|-------|--------------|---------------------------|
| لنزيب                 | Dépôt initial<br>ensuelle Juillet | 2025  | YCO          | ON 🞑                      |
| Bulletins salaires    | 🗹 Néant                           |       |              | Navigation                |
| Siret Raison soc      | iale 🔍 BS                         | Néant | DSN Evr. 🔽 🔥 | General                   |
| MJC CENTRE SOCIAL     |                                   |       |              | Suvi DSN Evenementiele    |
| RENOV AIDE A DOMICILE | 0                                 |       |              | 🛕 Etat des suivis         |
| RENOV ANIMATION       |                                   |       |              | Statuer                   |
| RENOV APPRENTIS       | 0                                 |       |              | Préparation :             |
| RENOV BF AEP          |                                   |       |              | D to date                 |
| RENOV CDDI            |                                   |       |              | C Les diodes              |
| RENOV CT VOL A VOILE  | 0                                 |       |              | 🛕 Etat des anomalies      |
| RENOV PLAFOND         | 6                                 |       |              | Statuer                   |
| RENOV RG              |                                   |       |              |                           |
| RENOV SPORT BF        | 0                                 |       |              | Generation :              |
|                       |                                   |       |              | Rchier DSN                |
|                       |                                   |       |              | 🛕 Témoin DSN              |
|                       |                                   |       |              | Déclarations mensuelles : |
|                       |                                   |       |              | A Eat des extractions     |
|                       |                                   |       |              | Bordereaux déclarations   |
|                       |                                   |       |              | Bordereaux DGFIP          |
|                       |                                   |       |              | Historique des messages   |
| 1                     |                                   |       |              | Quitter                   |

• **Coche rouge** : l'état d'avancement de la DSN événementielle dans le flux DSN Evénementielle (pas généré, généré, déposé, conforme, non conforme, certificat de conformité non reçu), vous devez vérifier la gestion des flux des évènementielles

| Impact Emploi - [ | [DSN]                                               |                             |              |         |                |                          |
|-------------------|-----------------------------------------------------|-----------------------------|--------------|---------|----------------|--------------------------|
|                   | لندرير بر بي ز<br>مرکز <u>بر بر ب</u> ر .<br>DSN me | Dépôt initi<br>Ensuelle Jui | al<br>llet . | 2025    | YCO            | ON                       |
|                   | ✓ Bulletins salaires                                | V 1                         | Véant        |         |                | Navigation               |
| Siret             | Raison soc                                          | <u>iale</u> 🔍               | <u>BS</u>    | Néant ( | SN 54. 🗹 \land | Suivi DSN Evenementielle |
|                   | MJC CENTRE SOCIAL                                   |                             | ۲            |         | Θ 🗹            |                          |
|                   | RENOV AIDE A DOMICILE                               |                             | Θ            |         |                | C Etat des suivis        |
|                   | RENOV ANIMATION                                     |                             |              | 6       |                | 🗇 Statuer                |
|                   |                                                     |                             | <u></u>      |         |                |                          |

• Colonne vide : pas éligible à la DSN évènementielle ou non concerné (pas

| Impact Emploi | - [DSN]                                           |                            |              |             |             |                          |
|---------------|---------------------------------------------------|----------------------------|--------------|-------------|-------------|--------------------------|
|               | لنور بر بر بر ۲<br>مرکز زیر بر بر بر ۲<br>DSN men | népôt initi<br>Suelle Juil | a)<br>  et 2 | 025         | <b>FO</b>   | ON 🞑                     |
|               | ✓ Bulletins salaires                              | 1 💟                        | Véant        |             |             | Navigation               |
| Siret         | Raison sociale                                    | <b>N</b>                   | <u>BS</u>    | Néant DSN E | vt. 🗹 \land | Suivi DSN Evenementielle |
|               | MJC CENTRE SOCIAL                                 |                            |              |             |             |                          |
|               | RENOV AIDE A DOMICILE                             |                            | 0            |             |             | 🕰 Etat des suivis        |
|               | RENOV ANIMATION                                   |                            |              | 0           |             | 🕤 Statuer                |
|               | T                                                 |                            | ~            |             |             |                          |